# SOUTHWEST FLORIDA WATER MANAGEMENT DISTRICT

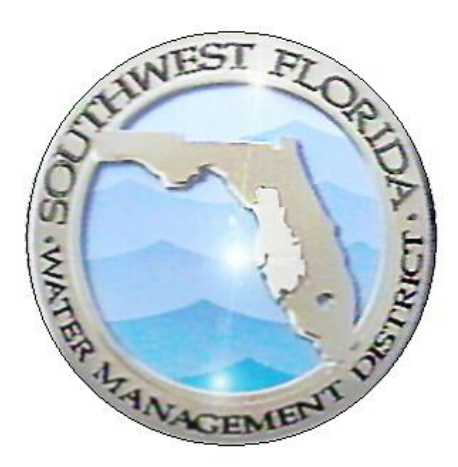

# Environmental Resource Permit Application and Response Submittal Guide

| Revision Chronology |                | Review Date                                                                 | 04/06/2018       |
|---------------------|----------------|-----------------------------------------------------------------------------|------------------|
|                     |                | Assigned Reviewer                                                           | Michael Hogeland |
| Document ID         | Effective Date | Reason for Change                                                           |                  |
| V.1                 | 07/01/2013     | Initial Creation                                                            |                  |
| V.2                 | 09/12/2016     | Updated SOP format and screenshots to correlate with WMIS 2.9.              |                  |
| V4.4                | 04/06/2018     | Updated SOP screenshots to correlate with the new Executive Orders process. |                  |

# TABLE OF CONTENTS

| Purpose                                                    | 1  |
|------------------------------------------------------------|----|
| Create an Account                                          | 2  |
| Personal Account versus Company Account                    | 4  |
| Create New Application                                     | 4  |
| Permit Information                                         | 7  |
| General Information                                        | 8  |
| Application Type                                           | 8  |
| Party Information                                          | 9  |
| Project Information                                        | 12 |
| Project Description                                        | 12 |
| Engineering Worksheet                                      | 13 |
| Location Information                                       | 14 |
| Attachments                                                | 17 |
| Submit and Pay                                             | 19 |
| Useful Information                                         | 22 |
| Generating a Manifest with an Application Submittal        | 24 |
| Request for Additional Information or Clarification Letter | 29 |
| Correspond with the District                               |    |
| Generating a Manifest with a Response                      |    |

| I | ERP Application and Response Submittal Guide |  | 04/06/2018 |
|---|----------------------------------------------|--|------------|
|   | Document ID V4.4                             |  |            |

# PURPOSE

The Southwest Florida Water Management District (the District) is authorized by Part IV of Chapter 373, Florida Statutes, to issue Environmental Resource Permits (ERPs) for the construction, operation, alteration, abandonment, or removal of any surface water management system (SWMS). A SWMS may include retention areas, drainage swales, detention ponds, and wetland areas.

You may use this portal to apply for a permit and submit the required information electronically. If you are not sure which documents are required for a permit, please use the <u>ERP Search tool</u> to view a copy of a permit and its conditions. (Please note that some older permits are not yet available for online viewing, and those permits would need to be obtained from our public records department.) Much of this information can be submitted online, using the District's ePermitting system.

| Page 1 of 36 | ERP Application Notic | ing Guide for ES | 04/06/2018 |
|--------------|-----------------------|------------------|------------|
|              | Document ID V4.4      |                  |            |

# CREATE AN ACCOUNT

In order to submit an Environmental Resource Permit (ERP) application through the Southwest Florida Water Management District's ePermitting portal you need to become a registered user. Follow the step-by-step guide to create an account:

1. Using Google Chrome, navigate to the District's ePermitting Portal at the following address: <u>https://www19.swfwmd.state.fl.us/ERPPortal/Login.aspx</u>

|                                                                | SOUTHWEST FLORIDA WATER MANAGEMENT DISTNICT                                                                                                    |
|----------------------------------------------------------------|----------------------------------------------------------------------------------------------------|
| nvironmental<br>esource Permit<br>ystem                        |                                                                                                    |
| First time here?                                               |                                                                                                    |
| Are you a current Permittee on an ERP Permit?                  | Log In                                                                                                    |
| You will need the following information to create an account.  | User Name                                                                                                    |
| Permit number     Sevino number     Permite name on the Permit | rassword                                                                                                    |
| If you have not been a Permittee on an ERP Permit.             | Sign in 🌩                                                                                                    |
| You will need the following information to create an account,  |                                                                                                    |
| Contact information     Nild annull obligant                   | Password and User Name Recovery                                                                                                    |
| • vano email address                                           | ATTENTION                                                                                                    |
| Register now!                                                  | The effermitting system will be down for maintenance starting on Tuesday, August 30th at 5:30 p.m. through Wednesday, August 31st at 7:00 a.m.                                                                                 |
|                                                                | "General Permit for Activities Involving less than 10 acres and less than 2 acres impervious surface" Self-Certification Notification portal. This<br>portal is not the only mechanism for qualifying for this Ceneral Permit. |
|                                                                | WMIS Browser Compatibility: Internet Explorer versions 8, 9 and 11 in compatibility mode, and Firefox versions up to 29.0                                                                                                    |
| thwest Florida Water Management District Headquarters          | - enail us 🍽                                                                                                    |

**2.** Click the Register now! link.

| Page 2 of 36 | ERP Application Notic | cing Guide for ES | 04/06/2018 |
|--------------|-----------------------|-------------------|------------|
|              | Document ID V4.4      |                   |            |

3. Review the Electronic Transaction Agreement and select 'I Agree' or 'I Disagree'. If you select 'I Disagree', you will not be able to use the District's ePermitting system. Click 'Next'.

#### **Electronic Transaction Agreement**

| When you provide a user name and password to initiate electronic transactions with the District, you are establishing an                                                                                                    |                      |
|----------------------------------------------------------------------------------------------------|----------------------|
| Electronic Account that enables you to send and receive documents and information electronically to and from the District                                                                                                    | st.                  |
| By creating this Electronic Account, you agree to the following terms and conditions for conducting electronic transaction                                                                                                    | ıs ≡                 |
| with the District. Read the entire agreement and make sure you understand it before accepting it. If you do not agree with                                                                                                    | the                  |
| following terms and conditions, then you will need to apply for a permit or license or provide compliance data on paper an                                                                                                    | d                    |
| physically submit such application or compliance data by regular mail or other delivery to the appropriate District office.                                                                                                    |                      |
| <ol> <li><u>Required Information</u>. All required information fields must be filled in before an application or compliance data can<br/>submitted electronically to the District. All required attachments must be included where indicated and be in an<br/>acceptable format as specified before the application or compliance data can be electronically submitted to the District.</li> <li>Fee Payment. Payment of the application fee is required at the time an application is submitted on-line to the District.</li> </ol> | ı be<br>rict.<br>ct. |
| On-line payment of application fees can be processed through use of a credit card, debit card, or through submittal payment at a District office for which you will be provided a receipt number to enter during the on-line payment process. Note that payment by credit/debit card is provided as a service for which a nonrefundable convenience fee may be charged by the credit handler for use of this service                                                                                                    | of                   |
| <ol> <li><u>Receipt of Electronic Application or Compliance Data</u>, Electronic transactions with the District comply with the<br/>Uniform Electronic Transaction Act, Section 668.50, Florida Statutes. Accordingly, an electronic record is conside</li> </ol>                                                                                                    | ered                 |

to be received by the District when the record enters the District's information processing system designated for the

🔘 I Agree 🔘 I Disagree

Next

4. Enter the required information (\*) and click 'Next'. The password must be at least eight characters long.

|                                              | SOUTHWEST FLORIDA WATER MANAGEMENT DISTRICT                                                                  |                                               |
|----------------------------------------------|----------------------------------------------------------------------------------------------------|-----------------------------------------------|
| nvironme                                     | ntal Resource Permit System                                                                                  |                                               |
| count Inform                                 | ation                                                                                                    |                                               |
| Party Type*                                  | Individual •                                                                                                 | Help                                          |
| First Name*                                  | Eryn                                                                                                    | View Electronic Transaction Agreement         |
| Middle Initial                               |                                                                                                    | * Required Field                              |
| Last Name *                                  | Worthington                                                                                                  |                                               |
| Address 1*                                   | 123 broad st                                                                                                 |                                               |
| Address 2                                    |                                                                                                    |                                               |
| City*                                        | brocksville                                                                                                  |                                               |
| State *                                      | FL ·                                                                                                    |                                               |
| ZIP Code *                                   | [34604                                                                                                    |                                               |
| Phone Number*                                | 952 -  952 -  9523                                                                                           |                                               |
| Email*                                       | eryn worthington@swfwmd state f                                                                              |                                               |
| Confirm Email*                               | eryn worthington@swfwmd stale.f                                                                              |                                               |
| 🗢 васк                                       | NEXT 📀                                                                                                    |                                               |
| nthwest Florida W<br>9 Broad Street, Brooksv | ater Management District Headquarters<br>film, EL 446-4696 (Congle may)<br>= Sourcessich (C), Compare at 608 | • <u>email us</u> ∞<br>• email our WMIS help• |

5. You are now a Registered User.

| Page 3 of 36 | ERP Application Noticing Guide for ES | 04/06/2018 |
|--------------|---------------------------------------|------------|
|              | Document ID V4.4                      |            |

#### PERSONAL ACCOUNT VERSUS COMPANY ACCOUNT

This account can be a personal account or a company account. Please note that the email address that is established with this account will be the recipient of all correspondence from the District, including permits.

For some entities, it may be beneficial to have all information routed through one account, with one particular email address for dispersion to the appropriate individuals. This type of account would need to be set up as an "Organization" account with the name and address of the Firm. A single email address for the company would need to be provided and all staff should be advised against changing the email address, as it would affect all permit applications currently under review. There is an opportunity in the application submittal process for individual engineers to input their name and email address.

By establishing a single log in for a company it may provide a single stop for all staff to access the applications. There would be a single log in and password for this account. For others, it may be more beneficial to have each individual establish their own account for their own projects.

# **CREATE NEW APPLICATION**

In order to submit an Environmental Resource Permit (ERP) application through the Southwest Florida Water Management District's ePermitting portal, follow the step-by-step guide provided below:

1. Using Google Chrome, navigate to the District's ePermitting Portal at the following address: <u>https://www19.swfwmd.state.fl.us/ERPPortal/Login.aspx</u>

| Environmental<br>Resource Permit<br>System                                                                                                    | SOUTHWEST FLORIDA WATER MANAGEMENT DISTRICT                                                                                                    |
|----------------------------------------------------------------------------------------------------|----------------------------------------------------------------------------------------------------|
| <section-header><section-header><section-header><section-header><section-header><section-header><section-header><section-header><section-header><section-header><section-header></section-header></section-header></section-header></section-header></section-header></section-header></section-header></section-header></section-header></section-header></section-header> | Log In User Name Password Remember me next time. Sign in  Compared by the Xame Recovery Exerced and User Xame Recovery Compared by the Xame Recovery Compared by the Xame Recovery Compare |
| uthwest Florida Vater Management District Hoadquarters<br>9 mod Stere, Encodenti, F. 1, 346-6496 (Cogne maj)<br>sphane 332-734-3456 et 1-800-423-4476 (FL mby) ett. 3678                                                                                                    | • email us ♥<br>• email our WMS help.de                                                                                                    |

| Page 4 of 36 | ERP Application Notic | ing Guide for ES | 04/06/2018 |
|--------------|-----------------------|------------------|------------|
|              | Document ID V4.4      |                  |            |

2. Under 'Log In', enter your User Name and Password. Click Sign in •

The ePermitting home page will allow you to begin a new application, view current applications (submitted and draft), update account information and view the ERP Information Manual, forms, and other supplemental information.

3. To submit a new application, select the 'New Application' link.

| Ii, Eryn Worthington <u>(logout)</u>             | Environmental Resource Permits                                                                                                    |
|--------------------------------------------------|----------------------------------------------------------------------------------------------------|
| Address:123 broad st                             | an involumental resource remain (LKP) is required out-of-organizing any construction activity may would anex we many, and standard water nows, of<br>contribution to under a solution. The Southward Eurorid Without Charles are not Enrich Statuter, to increase parmite |
| City: Richmond Hill, Ontario                     | for the construction operation alteration alteration removal of any surface water management extem. The below Environmental Resource Permits                                                                                                    |
| ZIP:L4E1A3                                       | is used by the District plate to these activities:                                                                                                    |
| Email: eryn.worthington@swfwmd.state.fl.us       |                                                                                                    |
| Phone: (352) 796-7211                            | Conceptual Permit     Conceptual Permit     Conceptual Permit     Conceptual Permit                                                                                                    |
|                                                  | Individual Permit - Construction                                                                                                    |
| vailable Options                                 | General Permit - Construction                                                                                                    |
|                                                  | Depending on the project for which you are applying, and the information provided, you may find that you are exempt from requiring a permit. However do                                                                                                    |
| NEW APPLICATION VIEW APPLICATIONS TOOR ACCOUNT   | not assume you are exempt. For further information about the permitting process and permit types, see the "tools and downloads" section on this screen. You                                                                                                    |
| NEW eCOMPLIANCE VIEW eCOMPLIANCE                 | may begin a new permit application by clicking on "New Application". You may view permits already in progress or submitted by clicking on "View                                                                                                    |
|                                                  | Applications". You may edit your account information by clicking on "Your Account".                                                                                                    |
| ools and downloads                               | -Complement                                                                                                    |
| Environmental Resource Permit information manual | ecompnance                                                                                                    |
| • Forms                                          | The Southwest Florida Water Management District (the District) is authorized by Part IV of Chapter 373, Florida Statutes, to issue Environmental Resource                                                                                                    |
| Supplemental information     eCompliance Guide   | Permits (ERPs) for the construction, operation, alteration, abandonment, or removal of any surface water management system (SWMS). A SWMS may                                                                                                    |
| Application and Response Submittal Guide         | include retention areas, drainage swales, detention ponds, and wetland areas. Most of the District's ERPs require certain forms and other information be                                                                                                    |
|                                                  | submitted to ensure compliance with the conditions of the permit. Since these permits are tied to specific parcels of land, a new owner of a parcel covered by a                                                                                                    |
|                                                  | permit becomes responsible for complying with that permit. You may use this portal to search for a permit and submit the required information electronically.                                                                                                    |
|                                                  | If you are not sure which documents are required for a permit, please use the <u>ERP Search tool</u> to view a copy of a permit and its conditions. (Please note that                                                                                                    |
|                                                  | some older permits are not yet available for online viewing, and those permits would need to be obtained from our public records department.)                                                                                                    |

4. Enter the Project Name, indicate who you are in regards to the application and click 'Save'.

| Project Information                                  | Help                                                             |
|------------------------------------------------------|------------------------------------------------------------------|
| Project Name *                                       | Note: By continuing with the application you are certifying that |
| External Submittal and Response Guide                | you have obtained permission from the owner to prepare the       |
|                                                      | application and submit on his/her behalf.                        |
| Who are you?*                                        |                                                                  |
| 🗷 Permittee 🔲 Engineer / Consultant                  |                                                                  |
| Engineer / Consultant Firm Contacts - Other          |                                                                  |
| Operation and Maintenance Entity 💭 Permittee - Other |                                                                  |
|                                                      |                                                                  |
|                                                      |                                                                  |
| CANCEL SAVE                                          |                                                                  |
|                                                      |                                                                  |

**NOTE:** The designation you choose should be consistent with the type of account that was established and used to log in for this permit application. For example, if an Individual account established and used for this application, the Engineer should select Engineer/Consultant. If a Company account was used, select Engineer/Consultant Firm. There will be a section to add an individual or company to the record later in the application process.

| Page 5 of 36 | ERP Application Noticing Guide for ES | 04/06/2018 |
|--------------|---------------------------------------|------------|
|              | Document ID V4.4                      |            |

After clicking 'Save', you will be directed to the Application Process overview screen.

5. Click 'Next' at the beginning of each step.

|        |                                                     | Southwest Florida Water Management District                                                                                                    |                                                                                                    |
|--------|-----------------------------------------------------|----------------------------------------------------------------------------------------------------|----------------------------------------------------------------------------------------------------|
| Env    | ironmental Resource Permit Syst                     | em and a second second s |                                                                                                    |
| Welcom | e New Application View Applications New eCompliance | View eCompliance Your Account                                                                                                    | Logout                                                                                                    |
| App    | lication Process                                    |                                                                                                    | Application Progress                                                                                                    |
|        | Permit Information                                  | A Not Started NEXT 📀                                                                                                    | 3% Complete<br>Help                                                                                                    |
|        | General Information                                 | A Not Started                                                                                                    | To continue the application process, please select the                                                                    |
|        | Location Information                                | 🛕 Not Started                                                                                                    | "NEXT" button. If you did not complete a step while you<br>were in progress, select the "CONTINUE" button.                |
|        | Attachments                                         | A Not Started                                                                                                    | You can close this application and leave it at any time. The<br>system will automatically save the changes. Return to the |
|        | Submit and Pay                                      | A Not Started                                                                                                    | application by selecting the "View Applications" link that                                                                |
|        |                                                     |                                                                                                    | "Continue" link next to the appropriate application.                                                                      |
|        |                                                     |                                                                                                    | If you have additional questions or need assistance, please                                                               |
|        |                                                     |                                                                                                    | ePermitting Help Desk at 352-754-3456 or<br>WMISHelpDesk@watermatters.org                                                 |
|        |                                                     |                                                                                                    | * Required Field                                                                                                    |

| Page 6 of 36 | ERP Application Notic | ing Guide for ES | 04/06/2018 |
|--------------|-----------------------|------------------|------------|
|              | Document ID V4.4      |                  |            |

#### PERMIT INFORMATION

1. There are several permit types depending on the scope of the project. Make your selection based on the type of permit you are applying for. If unsure, a pre-application meeting with District staff is recommended.

| Permit Information                            |   |
|-----------------------------------------------|---|
| Exemption                                     | • |
| General                                       | 0 |
| Standard General (Modification Only)          | 0 |
| Individual                                    | 0 |
| Minor System (Modification Only)              | 0 |
| Petition for Formal Determination             | 0 |
| Conceptual                                    | 0 |
| Site Condition Assessment (Modification Only) | 0 |
|                                               |   |

Once you have selected a specific permit application type from the list above, an additional page will display requiring more specific information. This screen will be different for each application type. All application types will allow you to specify which Rule you are applying under.

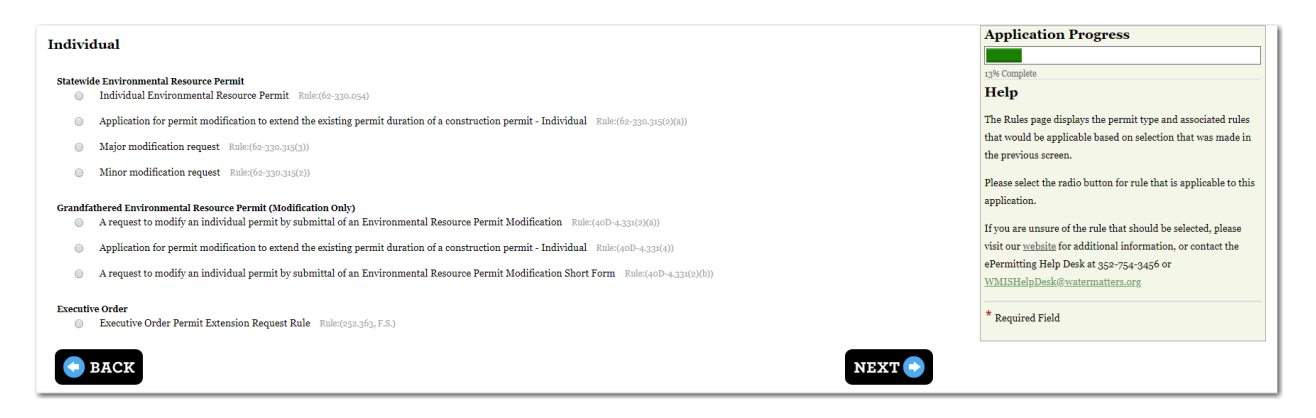

2. Select the correct permit application type from the list and click 'Next'. This completes the first step of the process.

| Page 7 of 36 | ERP Application Notic | cing Guide for ES | 04/06/2018 |
|--------------|-----------------------|-------------------|------------|
|              | Document ID V4.4      |                   |            |

#### **GENERAL INFORMATION**

1. Now that the permit type has been chosen, the next step is to complete the General Information. Click 'Next'.

| lication Process     |                   |            |
|----------------------|-------------------|------------|
| Permit Information   | <b>V</b> Finished | FINISHED 💿 |
| General Information  | 🛕 Not Started     | NEXT 💿     |
| Location Information | 🛕 Not Started     |            |
| Attachments          | 🛕 Not Started     |            |
| Submit and Pay       | kot Started       |            |
|                      |                   |            |

#### APPLICATION TYPE

2. Click on the appropriate response below. <u>Note:</u> Grandfathered ERPs will only allow the modification option. Exemptions and General Permits will skip this screen completely:

| Application Type                                                                                                    | Application Progress                                                                                                    |
|----------------------------------------------------------------------------------------------------|----------------------------------------------------------------------------------------------------|
| Statewide Environmental Resource Permit                                                                                                    | 23% Complete                                                                                                    |
| Individual                                                                                                    | Help                                                                                                    |
| Is this application for a mitigation bank? No    Type of activity for which you are applying  New Construction  If reapplying for an expired, denied or withdrawn permit/application, provide the previous permit number  Modification of a system previously permitted by SWFWMD or DEP. Provide previous permit number  Alteration or operation of an existing system which was not previously permitted by SWFWMD or DEP | The Application Type page displays the permit type and activity that would be applicable based on selections that were made in the previous screens.       Please select the radio button for rule that is applicable to this application.         Please select the radio construction: Select this option if there is no existing surface street management type.       New Construction: Select this option if there is no existing surface system. If there was a previous, uncompleted permitted activity that member or EEP Application ID.         • Modification: Select this option if there has been a previously approved permitted activity that member or EEP application the permit member or EEP Application ID.         • A project to regark role permit selections         • A project to regark role part of the permit member of EP         • A project to regark role part of the permit selection in the permit selection in the permit selection in the permit selection of the permit member of EP         • A project to regark role part of a mexisting functional pipes or culverts of an existing stormwater |
|                                                                                                    | * Required Field                                                                                                    |
| e Back                                                                                                    | NEXT 📀                                                                                                    |

Depending on the selection, more information may be required.

| Page 8 of 36 | ERP Application Notic | cing Guide for ES | 04/06/2018 |
|--------------|-----------------------|-------------------|------------|
|              | Document ID V4.4      |                   |            |

## PARTY INFORMATION

1. Your account information will populate as a Party, depending on the selection you made earlier. To add additional contact information for the permit application including the Permittee (required), Engineer/Consultant, Engineer/Consultant Firm, and/or other contacts, click 'Add'.

| Southwest Florena Water Management District                                                                                                    |                                                                                                    |
|----------------------------------------------------------------------------------------------------|----------------------------------------------------------------------------------------------------|
| Environmental Resource Permit System                                                                                                    |                                                                                                    |
| Welcome New Application View Applications New eCompliance View eCompliance Your Account Preview Application Rules                                                                                                    | Logout                                                                                                    |
| Party Information Provide the information about the contacts for this permit application. Permittee is required to continue. For applications with multiple permittees, please select the "Permittee - Other" Contact Type. You may enter as many of those types of contacts an needed. You can add a new party, by clicking Add below. | Application Progress                                                                                                    |
| Party Name Eryn Worthington<br>Contaet Type Permitten      <br>Address 13: provide Brokowski PF 3,4604<br>Telephone Number Busines 3,52-3,53-53<br>Telephone Number Busines 3,52-3,53-53<br>Balance<br>Balance<br>Balance                                                                                                    | To include additional contacts, click the ADD button. You<br>can add the following contact types:<br>Permittee: A person or persons to whom the District is<br>issuing a permit who typically owns or control the property.<br>Engineer/Consultant Firm: The engineer or consultant<br>firm responsible for the project design.<br>Department of the project's design.<br>Operation and Mainteenance Entity: The proposed<br>entity that will be responsible for the operation and<br>mainteenance of the strumenter facility.<br>Contacts – Other: Any other individual or entity with<br>interest in this project. This may mean environmental<br>* Required Field |
| BACK NEXT                                                                                                    |                                                                                                    |

| Page 9 of 36 | ERP Application Notic | cing Guide for ES | 04/06/2018 |
|--------------|-----------------------|-------------------|------------|
|              | Document ID V4.4      |                   |            |

2. Select the Contact Type, Party Type, First Name and Last Name, then click 'Save'.

| it information belo | wand check save button below                           |
|---------------------|--------------------------------------------------------|
| Contact Type *      | Permittee Engineer / Consultant                        |
|                     | Engineer / Consultant Firm                             |
|                     | 🔲 Operation and Maintenance Entity 🔲 Permittee - Other |
| Party Type *        | Individual 👻                                           |
| First Name *        | Ima                                                    |
| Middle Initial      |                                                        |
| Last Name $*$       | Applicant                                              |
| Address 1*          |                                                        |
| Address 2           |                                                        |
| City *              |                                                        |
| Country *           | United States -                                        |
| State *             | FL •                                                   |
| ZIP*                |                                                        |
| Phone Number *      |                                                        |
| Email*              |                                                        |
|                     |                                                        |

- 3. If a Party already exists, you have the option to click on 'Use Party'.
- 4. If the Party does not already exist, or there is information that is incorrect, click the 'Use Party Entered' box, and then complete the Party Information.

#### Save

| Below is a list of parties found in are system that match the party you entered. You can select an existing party by clicking on the Use Party button or |
|----------------------------------------------------------------------------------------------------|
| click the <b>use Party entered</b> button to use the party that you entered.                                                                             |

| Party Name    | Address           | City        | Phone         | Email Address         | Action           |
|---------------|-------------------|-------------|---------------|-----------------------|------------------|
| Ima Applicant | 2379 Broad Street | Brooksville | 352 - 7967211 | debra.harper@watermat | <u>Use Party</u> |

| Use Party entered | Cancel |
|-------------------|--------|
|-------------------|--------|

| Page 10 of 36 | ERP Application Noticing Guide for ES |  | 04/06/2018 |
|---------------|---------------------------------------|--|------------|
|               | Document ID V4.4                      |  |            |

5. Once you have all of the Parties entered, click 'Next'.

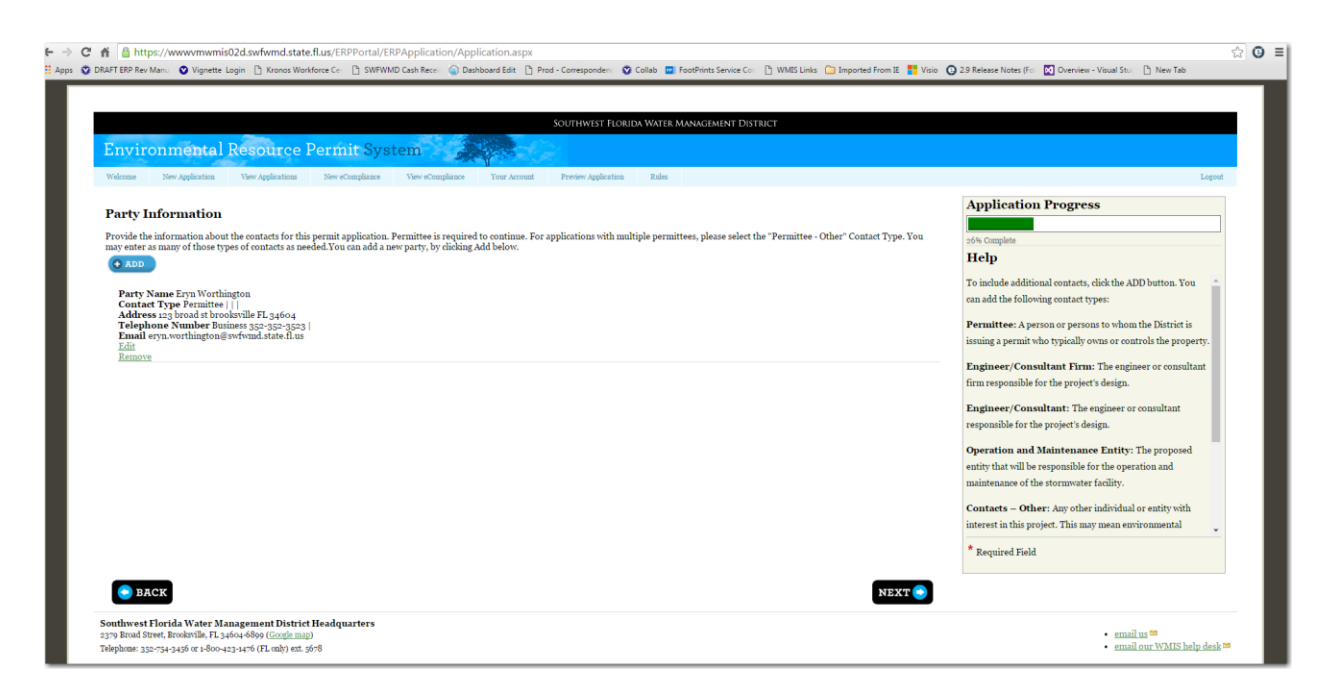

**Note:** This would be where you would enter the individual engineer if using a company account or the company information if using an individual account.

| Page 11 of 36 | ERP Application Noticing Guide for ES | 04/06/2018 |
|---------------|---------------------------------------|------------|
|               | Document ID V4.4                      |            |

#### **PROJECT INFORMATION**

| Southwest Florida Water /                                                                                                    | Management District |                                                                                                    |
|----------------------------------------------------------------------------------------------------|---------------------|----------------------------------------------------------------------------------------------------|
| Environmental Resource Permit System                                                                                                    |                     |                                                                                                    |
| Welcome New Application View Applications New eCompliance View eCompliance Your Account Preview Application Rules                                                                                                    |                     | Logou                                                                                                    |
| Project Information                                                                                                    |                     | Application Progress                                                                                                    |
| Name of project, including phase if applicable*                                                                                                    | ERP                 | 30% Complete                                                                                                    |
| Is this application for part of a multi-phase project?                                                                                                    | No T                | Help                                                                                                    |
| Total applicant-owned area contiguous to the project (acres)*                                                                                                    | 100                 | The Project Information page summarizes entries that may<br>have already been entered during the online process for the |
| Total project area for which a permit is sought (acres) *                                                                                                    | 50                  | application. At this point, please verify the information                                                               |
| Total land area (applicant-owned contiguous area + project area)                                                                                                    | Calculate           | If you are unsure of the information to be entered, please visit                                                        |
| Total impervious and semi-impervious area for which a permit is sought (acres) *                                                                                                    | 2                   | our website for additional information, or contact the                                                                  |
| Are any of the activities described in this application proposed to occur in, on, or over wetlands or other surface waters?                                                                                                    | Yes 🔻               | WMISHelpDesk@watermatters.org                                                                                           |
| How many acres impact (in acres)                                                                                                    | 1                   | * Required Field                                                                                                    |
| Has this project been approved as a joint vater management program, or other project of mutual benefit to the applicant and the Distric<br>defined by Chapter 373, Subsections 373,0659(2)(d) and (3), 373,3961, and 373,451 F.S. (8.e. Cooperative Funding Initiative (CFID)? | ct, as<br>No •      |                                                                                                    |
| Is project a public highway? *                                                                                                    | No •                |                                                                                                    |
| Are you requesting authorization to use State Owned Submerged Lands                                                                                                    | No 🔻                |                                                                                                    |
| This permit application is being made in accordance with F.S. 380.0657 (Expedited permitting process for economic development project that qualifies as meeting the definition of a target industry business under F.S. 288.106.                                               | ets) for a No •     |                                                                                                    |
|                                                                                                    | 1171/77             |                                                                                                    |

1. Provide the required information on the project. Click "Next"

#### **PROJECT DESCRIPTION**

2. Provide a description of the proposed project, including any pertinent information for the review of the application.

| Southwest Florida Water Management District                                                                       |                                                                                                    |
|----------------------------------------------------------------------------------------------------|----------------------------------------------------------------------------------------------------|
| Environmental Resource Permit System                                                                              |                                                                                                    |
| Welcome New Application View Applications New eCompliance View eCompliance Your Account Preview Application Rules | Log                                                                                                    |
| Project Description                                                                                               | Application Progress                                                                                                    |
| n y                                                                                                    | nde Completa                                                                                                    |
| Enter a description here about your proposed project.                                                             | Help                                                                                                    |
|                                                                                                    | The Project Description page requires a description of the proposed project to be entered. There is a 400 character limit |
|                                                                                                    | If you are unsure of the information to be entered, please visit                                                          |
|                                                                                                    | our <u>website</u> for additional information, or contact the<br>ePermitting Help Desk at 352-754-3456 or                 |
|                                                                                                    | WMISHelpDesk@watermatters.org                                                                                             |
| Characters Remaining: 341 of 400                                                                                  | * Required Eield                                                                                                    |
|                                                                                                    |                                                                                                    |
| e Back                                                                                                    | NEXT 🕒                                                                                                    |
| outhwest Florida Water Management District Headquarters                                                           |                                                                                                    |

| Page 12 of 36 | ERP Application Noticing Guide for ES |  | 04/06/2018 |
|---------------|---------------------------------------|--|------------|
|               | Document ID V4.4                      |  |            |

#### ENGINEERING WORKSHEET

The Engineering Worksheet is optional. However, if you enter any information for a pond, you will be required to complete the **Pond Name**, **Area at Top of Bank**, and the **Water Quality Type** before moving forward.

3. To provide an electronic Engineering Worksheet with the application, click the 'Add' button. A data screen will appear. Add the individual pond data and click 'Save'. You can add as many ponds to the worksheet as necessary. Once complete, click 'Next' to move to the next screen.

| Pond Data                      |                      | Help                          |
|--------------------------------|----------------------|-------------------------------|
| i ona Data                     |                      | actention, enacted            |
| Basin No Pond No. *            | 1-3                  | filtration, or exfiltration). |
| Open or Closed                 | Open 🔻               | CONTROL DEVICE                |
| Pond Bottom Elevation          |                      | TVPE: Identify the type of    |
| Seasonal High Water Elevation  |                      | control device (i.e. v-notch  |
| Control Device Elevation       |                      | weir, orifice, slotted pipe.  |
| Design Low Water Elevation     |                      | natural infiltration).        |
| Weir Invert Elevation          |                      |                               |
| Design High Water Elevation    |                      | CONTROL DEVICE                |
| Fop of Bank Elevation          |                      | DIMENSIONS: Provide           |
| Weir Width (Ft.)               |                      | the appropriate dimension     |
| Area at Top of Bank (Ac.)*     |                      | for the control device (i.e.  |
| Volume at DHW (AcFt.)          |                      | v-notch - 8.0" high x 70      |
| Volume at TOB (AcFt.)          |                      | deg.; orifice - 2.0" dia. or  |
| <b>0</b>                       |                      | 3.0" x 5.0" rect.; slotted    |
| Quantity                       |                      | pipe - 4.0" dia. x 200.0'     |
| [25YR/24HR Discharge Rates] Pr | e-Development (CFS)  | 11:1:                         |
| [25YR/24HR Discharge Rates] Po | st-Development (CFS) |                               |

| Page 13 of 36 | ERP Application Noticing Guide for ES |  | 04/06/2018 |
|---------------|---------------------------------------|--|------------|
|               | Document ID V4.4                      |  |            |

### LOCATION INFORMATION

The Total Land Area is defined using GIS.

1. Zoom to the location by Lat/Long, County, Parcel, STR, Address, or a previous permit number. Enter the criteria or criterion, then click 'Next'.

|                                                                                     | 2 Southwart Florida Water Management District                                                                                                    |       |
|-------------------------------------------------------------------------------------|----------------------------------------------------------------------------------------------------|-------|
| Welcome New Application                                                             | Wer Applications Ner «Compliance Ver «Compliance Tour Account 1                                                                                                    | ogout |
| Find Location                                                                       |                                                                                                    |       |
| Applicants must demonstrat<br>controlled. If you experience<br>specific data entry. | e ownership or legal control of all property contiguous to the entire project area in which project activity will occur, including any offsite mitigation. During this step, use the choices below to navigate on a map to the location of the area owned or difficulty identifying the project location using the detailed options (parcel, address) try a more expanded option (County or STR). Doing so may be beneficial in completing this stepion of the application as parcel & address information requires w | нту   |
| Coom to Location                                                                    | Degrees         Minutes         Seconds           Latitude: (ex. 22 35 24.65)                                                                                                    |       |
| County Zoom to County                                                               | Choose a County •                                                                                                    |       |
| Zoom to Parcel                                                                      | Choose a County  Parcel ID:                                                                                                    |       |
| Coom to STR                                                                         | Sector x Township x Y Range x Y                                                                                                    |       |
| Zoom to Address                                                                     | AddresSMernecton: (Intersection Example: Main & First) ZIP Code<br>123 N Main St 34601                                                                                                    |       |
| Coom to ERP                                                                         | Permit Number. Permit Revision:                                                                                                    |       |
|                                                                                     | لله المراجع المراجع المراجع المراجع المراجع المراجع المراجع المراجع المراجع المراجع المراجع المراجع المراجع ال                                                                                                    |       |

| Page 14 of 36 | ERP Application Noticing Guide for ES |  | 04/06/2018 |
|---------------|---------------------------------------|--|------------|
|               | Document ID V4.4                      |  |            |

2. The District's GIS map will populate to the selected area. You will then use the tools to zoom in, zoom out, draw a polygon, or clear the polygon. To pan, left click and drag the map around. Once the boundary is drawn, click 'Next'.

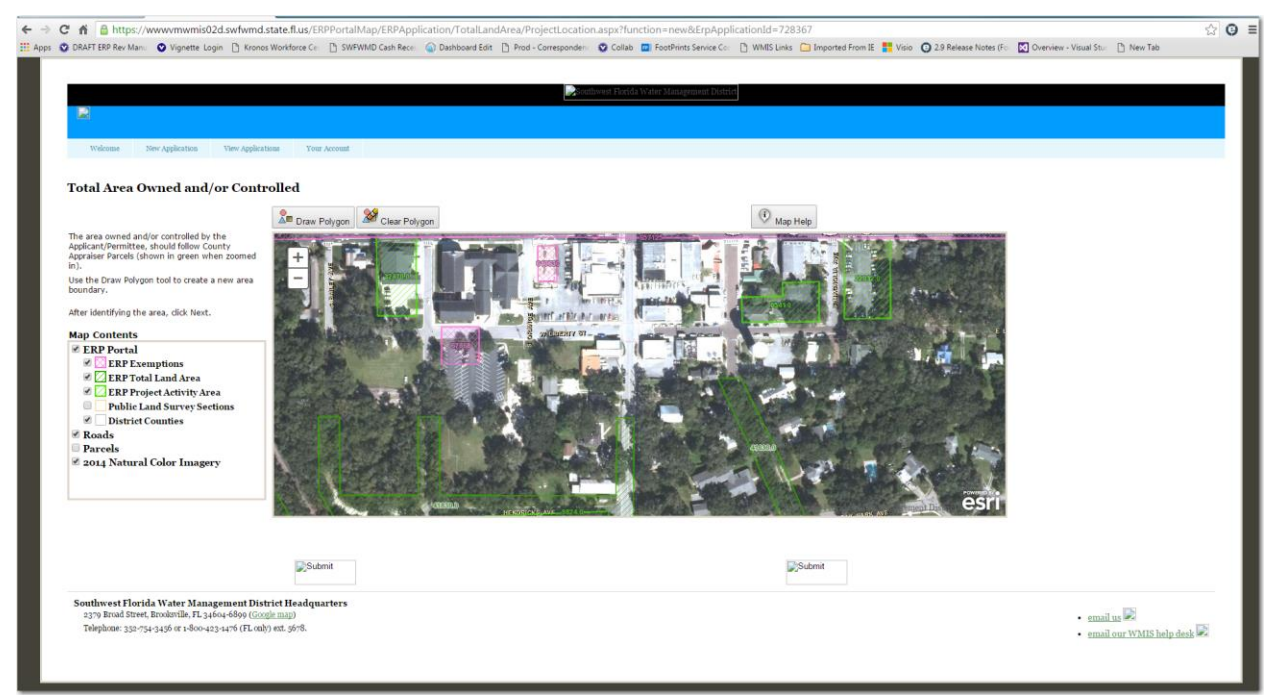

3. Choose to use the Total Land Area as your project area, by clicking 'Yes'.

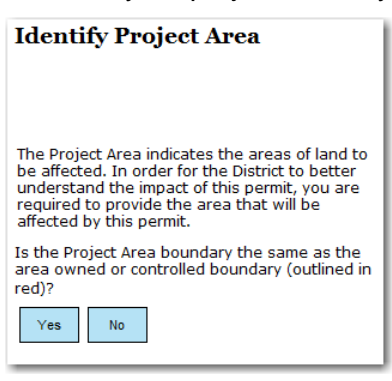

| Page 15 of 36 | ERP Application Noticing Guide for ES | 04/06/2018 |
|---------------|---------------------------------------|------------|
|               | Document ID V4.4                      |            |

Or use the previously referenced tools to select/draw the correct project area.

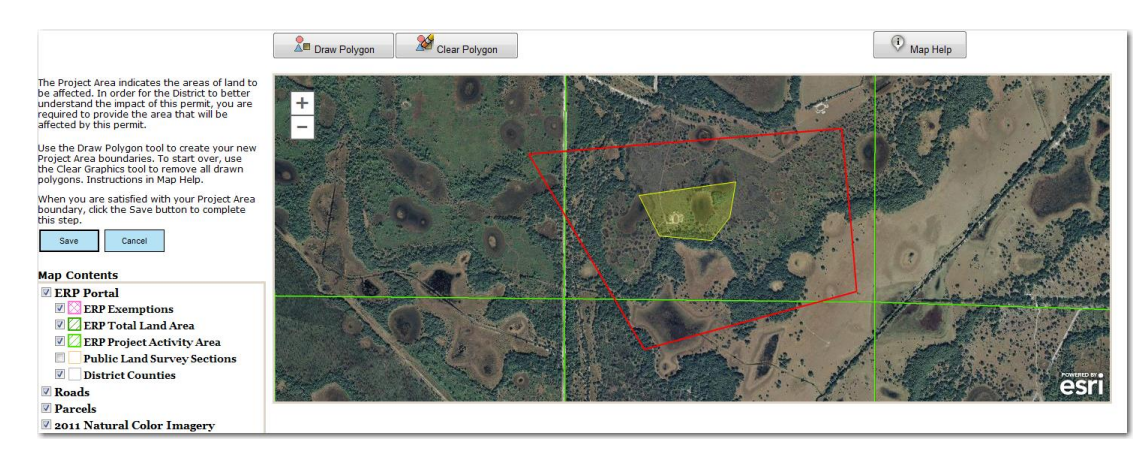

4. Click 'Next'.

| Page 16 of 36 | ERP Application Noticing Guide for ES | 04/06/2018 |
|---------------|---------------------------------------|------------|
|               | Document ID V4.4                      |            |

#### **ATTACHMENTS**

Depending on the application type, different attachments are suggested. Attachments indicated with a  $\checkmark$  are suggested in order to complete the review of the application. All documents are optional at the time of application submittal. If the review staff requires additional documents, they will advise you.

1. Use the drop-down menu on the right to select the appropriate document type and click 'Choose File' to locate the document. Once the file is selected, click 'Add Document'.

| Southwest Florida Water Management District                                                                                                    |                                        |        |
|----------------------------------------------------------------------------------------------------|----------------------------------------|--------|
| Environmental Resource Permit System                                                                                                    |                                        |        |
| Welcome New Applications View Applications New eCompliance View eCompliance Tour Account Preview Application Roles                                             |                                        | Logout |
| Document Attachment                                                                                                    | Legend                                 |        |
| Below is a list of documents that you may use to complete your application. Although it is not required that you attach documents in order to submit your      | V Document has been uploaded           |        |
| application, if complete application information is not given, additional information will be requested by the District. This is done through a Request for    | Suggested document upload              |        |
| Additional Information letter which will be sent by the District within 30 days of the application submittal date per Chapter 120.60, Florida Statutes.        | Optional Attachment                    |        |
| Document Type                                                                                                    | Attachments                            |        |
| To upload a file, select the document type you are uploading. Click the Browse button to locate the file on your computer, then click Open. The file name will |                                        |        |
| display next to the Browse button, click the Add Document button and the files will display in the Uploaded Attachments section below.                         | Application Authorization              |        |
|                                                                                                    | Section E                              |        |
| Aenais • Choose File No me chosen                                                                                                    | Aerials                                |        |
| C Add Document                                                                                                    | Agency Comments                        |        |
| Unloaded Attachments                                                                                                    | Agent Authorization                    |        |
|                                                                                                    | Calculations/Drainage Information      |        |
| Document Datejaction                                                                                                    | Conservation Easement Information      |        |
| — —                                                                                                    | Engineering Worksheet                  |        |
| • BACK                                                                                                    | Environmental Information              |        |
|                                                                                                    | Fee Information                        |        |
|                                                                                                    | Financial Assurance Information        |        |
|                                                                                                    | Floodplain Information                 |        |
|                                                                                                    | Geo-technical Report/Soils Information |        |
|                                                                                                    | HOA/POA/CDD Information                |        |
|                                                                                                    | Legal Identity of Applicant            |        |
|                                                                                                    |                                        |        |

| Page 17 of 36 | ERP Application Noticing Guide for ES | 04/06/2018 |
|---------------|---------------------------------------|------------|
|               | Document ID V4.4                      |            |

2. Once the document has been uploaded, the document will appear under the 'Uploaded Attachments' section and will be indicated as satisfied by a ☑.

| SOUTHWEST FLORIDA WATER MANAGEMENT DISTRICT                                                                                                    |                                        |
|----------------------------------------------------------------------------------------------------|----------------------------------------|
| Invironmental Resource Permit System                                                                                                    |                                        |
| Welcome New Application Wew Applications New eCompliance View eCompliance Your Account Preview Application Rules                                               | Logo                                   |
| Document Attachment                                                                                                    | Legend                                 |
| telow is a list of documents that you may use to complete your application. Although it is not required that you attach documents in order to submit your      | V Document has been uploaded           |
| pplication, if complete application information is not given, additional information will be requested by the District. This is done through a Request for     | Suggested document upload              |
| dditional Information letter which will be sent by the District within 30 days of the application submittal date per Chapter 120.60, Florida Statutes.         | Optional Attachment                    |
| Document Type                                                                                                    | Attachments                            |
| To upload a file, select the document type you are uploading. Click the Browse button to locate the file on your computer, then click Open. The file name will | Vanlinting Automization                |
| lisplay next to the Browse button, click the Add Document button and the files will display in the Uploaded Attachments section below.                         | V Continen F                           |
| Aerials   Choose File No file chosen                                                                                                    | ▼ Aerials                              |
| O ADD DOCUMENT                                                                                                    | Agency Comments                        |
|                                                                                                    | Agent Authorization                    |
| Uploaded Attachments                                                                                                    | Calculations/Drainage Information      |
| Document Date Action                                                                                                    | Conservation Easement Information      |
| Aerais 09/12/2010 Delete                                                                                                    | Engineering Worksheet                  |
|                                                                                                    | Environmental Information              |
| 🙃 BACK NEXT 💿                                                                                                    | ◄ Fee Information                      |
|                                                                                                    | C Financial Assurance Information      |
|                                                                                                    | There are a second and a mortal second |

Continue this process until all documents needed to support the application have been uploaded.

3. If a document is uploaded erroneously, you can click the 'Delete' link to remove it and upload a different document.

| SOUTHWEST FLOBIDA WATER MANAGEMENT DISTRICT                                                                                                    |                                   |        |
|----------------------------------------------------------------------------------------------------|-----------------------------------|--------|
|                                                                                                    |                                   |        |
| Environmental Resource Permit System                                                                                                    |                                   |        |
| Welcome New Application View Applications New eCompliance View eCompliance Vour Account Preview Application Rules                                              |                                   | Logest |
| Document Attachment                                                                                                    | Legend                            |        |
| Below is a list of documents that you may use to complete your application. Although it is not required that you attach documents in order to submit your      | V Document has been uploaded      |        |
| application, if complete application information is not given, additional information will be requested by the District. This is done through a Request for    | Suggested document upload         |        |
| Additional Information letter which will be sent by the District within 30 days of the application submittal date per Chapter 120.60, Florida Statutes.        | Optional Attachment               |        |
| Document Type                                                                                                    | Attachments                       |        |
| To upload a file, select the document type you are uploading. Click the Browse button to locate the file on your computer, then click Open. The file name will |                                   |        |
| display next to the Browse button, dick the Add Document button and the files will display in the Uploaded Attachments section below.                          | Vapplication Autoorization        |        |
| Automotive to the terror                                                                                                    | Section E.                        |        |
| Aenais Choose File No rile chosen                                                                                                    | d Aerials                         |        |
| O ADD DOCUMENT                                                                                                    | Agency Comments                   |        |
| Uploaded Attachments                                                                                                    | Agent Authorization               |        |
| The second second second second second second second second second second second second second second second s                                                 | Calculations/Drainage Information |        |
| Aerials 09/12/2016 Delete                                                                                                    | Conservation Easement Information |        |
|                                                                                                    | Engineering Worksheet             |        |
|                                                                                                    | Environmental Information         |        |
| BACK NEXT ()                                                                                                    | Fee Information                   |        |
|                                                                                                    | Financial Assurance Information   |        |
|                                                                                                    | Floodplain Information            |        |
|                                                                                                    | 4                                 |        |

| Page 18 of 36 | ERP Application Notic | sing Guide for ES | 04/06/2018 |
|---------------|-----------------------|-------------------|------------|
|               | Document ID V4.4      |                   |            |

#### SUBMIT AND PAY

1. 'I agree' must be checked in the boxes below to proceed. You can also indicate if there is a fee reduction or if you are reapplying for a withdrawn or denied permit. Click 'Next'.

| Environmental Resource Permit System                                                                                                    |                                                                                                    |
|----------------------------------------------------------------------------------------------------|----------------------------------------------------------------------------------------------------|
| Welcome New Application View Applications New eCompliance View eCompliance Your Account Preview Application Rules                                                                                                    | Logout                                                                                                    |
| Fee Reduction Is this application being filed by or on behalf of an entity eligible for a fee reduction? No •                                                                                                    | Application Progress                                                                                                    |
| Are you re-applying for a permit that has been withdrawn within the last g65 days?     No •                                                                                                    | Related Application<br>If you have a related Application that was withdrawn or denied<br>you may be eligible for a fee voucher.                                                                                                    |
| Crease read the topowing. Agreement with these statements is required in order to submit your application. Leither own the property described in this application, or have legal authority to allow access to the property and I consent, after rewining prior notification, to any site visit on the property base personale from the Department of Environmental Protection, the Southwest Priorial Water Management district and the U.S. array Corpo of Engineers necessary for the review and inspection. Further, I agree to provide entry to the project site for such agents or personale to motification and authorize these agents or personale to motification.                                                                                                    | The ERP Application ID can be found on your Application<br>Receipt.           the         View Receipt Example           If you are unare of the information to be entered, please visit<br>our website for additional information, or contact the<br>ePermitting Help Dex At 35a-754-7456 or |
| By submitting this application, I am applying, or I am applying on behalf of, the owner or applicant, for the permit identified herein, according to the supporting data and other incidental information with this application. I am familiar with the information contained in this application, and regressent that such information is true, couples, and accurate. I understand that knowingly making any statement or representation in the application is a violation of Section 373.430, F.S. and i 80 U.S.C. Section 30.0.1. Inderstand this is application and any permit or proprietary automation action approximation and any permit or proprietary automation actions are into a permit and work prior to approximation as the application and any permit predictionation as any permit or proprietary automation descent and that its application and any permit or perpetiary automatication is used pursuant thereto, does not relieve me of any obligation for obtaining any other required federal, structure management district or local permit prior to commencement of construction. I agree, or I agree on behalf of the owner or applicant, to operate and maintain the permitted system unless the | tion filed WMISHelpDeskiitwatermatters.org file Required Field                                                                                                    |
| permitting agency authorizes transfer of the permit to a responsible operation entity.  I Agree                                                                                                    |                                                                                                    |

You can either select to make the payment at this time, or submit the application and pay later. The application will not be deemed complete until payment has been made.

| Page 19 of 36 | ERP Application Notic | cing Guide for ES | 04/06/2018 |
|---------------|-----------------------|-------------------|------------|
|               | Document ID V4.4      |                   |            |

## Pay Now

2. If you choose to **Pay Now**, you must enter an amount. If you are unsure of the amount, click the 'HERE' link, which opens a permit fees page. Once the amount has been entered, click 'Pay Now'.

| C 🕺 🔷 https://www.mmis02d.swfwmd.state.fl.us/ERPPortal/ERPApplication/PaymentAmount.aspx                                                                                                    | ☆                                                                                                    |
|----------------------------------------------------------------------------------------------------|----------------------------------------------------------------------------------------------------|
| 😧 DAAFEEP Rev Max. 🔍 Vignette Login 🗋 Kronos Workforce Co. 🗋 SWPMAD Cash Rev. 😱 Dashboard Edit 🗋 Prod - Corresponder: 🗘 Colab. 🖬 FoodPrints Service Co. 🗋 WASS Links 🛄 Seponted From E. 🧱 V                                                                                                    | sio 🧿 2.9 Release Notes (Fi: 🔯 Overview - Visual Stu: 🕒 New Tab                                                                                                    |
| Southwest Florida Water MARAGISMINT District                                                                                                    |                                                                                                    |
| Welsome New Application View Applications New «Compliance View «Compliance Tour Account Proview Application Rules                                                                                                    | Logout                                                                                                    |
| Payment Options You may pay your fee through our secure website.                                                                                                    | Application Progress                                                                                                    |
| Please enter the fee amount to be paid when the application is submitted to the Southwest Florida Water Management District 5 To see a list of fees for applications, client HEEE Solect the Fay Now option to pay your application fee with a credit card, check, or receipt number. The district does not receive any account details from the payment size other than a payment confirmation number. | Enter the payment amount being made for this application and select "Pay Now". Once this is completed, the payment method screen will load.                                                                                                    |
| If you would like to make the fee payment via a different method, please select the Submit & Pay later button below. This option may delay the review of your application Submit and Pay Later BACK                                                                                                    | If payment will not be made at this time, please leave the field<br>blank or enter zero "0", then click "Submit and Pay Later".<br>Once the application is submitted, changes to the application or<br>the associated attachments will not be allowed. If you need to<br>make changes to your permit application, contact the<br>Southwest Florida Water Manaement District. |
|                                                                                                    | If you are unsure of the information to be entered, please visit<br>our website for additional information, or contact the<br>ePermitting Help Deskat 352-754-3456 or<br>WMISHelp Deskel watermatters.org                                                                                                    |
| Southwest Florida Water Management District Headquarters<br>2379 Broad Street, Brookorlie, FL 34604 6599 ( <u>Coole map</u> )<br>Telephane: 332-724-3456 or 1-800-423-4476 (FL-mby) ett. 5678                                                                                                    | • email us ♥<br>• email our WMS help deak ♥                                                                                                    |

| Page 20 of 36 | ERP Application Notic | cing Guide for ES | 04/06/2018 |
|---------------|-----------------------|-------------------|------------|
|               | Document ID V4.4      |                   |            |

- 3. Select the type of payment and enter the required information.
  - a. To pay by Credit Card, enter the information indicated below.
  - b. To pay by check, you only need to input the account and routing numbers into the system.
  - c. To pay by Receipt, enter the District Receipt Number, Click "Next".

| Process Payment                                                                                                    |
|----------------------------------------------------------------------------------------------------|
| Process Payment                                                                                                    |
|                                                                                                    |
| Your permit application has been <b>saved</b> . Use the form to submit payment for your new permit application.                                                                                                    |
| Your application will not be submitted to the Southwest Florida Water Management District for review until                                                                                                    |
| your payment has been processed. You may retrieve this application at a later time (using the Permit Search<br>link) and submit your online payment. This is a Thawte® secure site. Using the information you supply below, |
| your application fee will be processed by Point-and-Pay after you click 'Process Payment'. This site does not                                                                                                    |
| record your credit card information once your transaction is completed. Note that payment by credit/debit                                                                                                    |
| card is provided as a service through Point And Pay, inc. Once your payment has been submitted you will not<br>be able to make changes to your permit application or any associated attachments. If you need to make        |
| changes to your permit application, contact the Southwest Florida Water Management District.                                                                                                    |
| If you are unsure of the information to be entered, please visit our <u>website</u> for additional information, or<br>contact the ePermitting Help Desk at 352-754-3456 or WMISHelpDesk@watermatters.org.                   |
|                                                                                                    |
|                                                                                                    |
|                                                                                                    |
|                                                                                                    |
|                                                                                                    |
|                                                                                                    |
|                                                                                                    |
|                                                                                                    |
|                                                                                                    |
|                                                                                                    |
|                                                                                                    |

#### Submit and Pay Later

4. To submit the application without payment, click 'Submit and Pay Later'. You will have the option of accessing your account and making a payment at any time, or you may send a check into the District Service Office, indicating the Application ID number on the check.

| Page 21 of 36 | ERP Application Noticing Guide for ES |  | 04/06/2018 |
|---------------|---------------------------------------|--|------------|
|               | Document ID V4.4                      |  |            |

## **Payment Summary- Receipt of Application**

5. Your application has been submitted to the District. You can view and save the application from this page or create the manifest document.

|                                                  |                                                                                                    |                                                  |                                      |                                       | Southwest Flor                           | ida Water Managem                         | ent District                            |                                                         |              |        |         |        |
|--------------------------------------------------|----------------------------------------------------------------------------------------------------|--------------------------------------------------|--------------------------------------|---------------------------------------|------------------------------------------|-------------------------------------------|-----------------------------------------|---------------------------------------------------------|--------------|--------|---------|--------|
| Environme                                        | ntal Resource l                                                                                                    | Permit Syste                                     | m                                    |                                       |                                          |                                           |                                         |                                                         |              |        |         |        |
| Welcome New App                                  | dication View Applications                                                                                                    | New eCompliance                                  | View eCompliance                     | Your Account                          | Preview Application                      | Rules                                     |                                         |                                                         |              |        |         | Logout |
| Payment Sum                                      | unary                                                                                                    |                                                  |                                      |                                       |                                          |                                           |                                         |                                                         | nint Receipt |        |         |        |
| ERP Application Iden                             | ntification Number                                                                                                    | 798967                                           |                                      |                                       |                                          |                                           |                                         |                                                         |              |        |         |        |
| Transaction For                                  | and the stander                                                                                                    | Individua                                        |                                      |                                       |                                          |                                           |                                         |                                                         |              |        |         |        |
| Transaction Date                                 |                                                                                                    | 9/12/201                                         | 5                                    |                                       |                                          |                                           |                                         |                                                         |              |        |         |        |
| Amount                                           |                                                                                                    | Applicativ                                       | n Submitted with                     | out Payment                           |                                          |                                           |                                         |                                                         |              |        |         |        |
| Application                                      |                                                                                                    |                                                  |                                      |                                       |                                          |                                           |                                         |                                                         |              |        |         |        |
| To view the application                          | on that was submitted to Distr                                                                                                    | rict click on the View App                       | ication button.                      |                                       |                                          |                                           |                                         |                                                         |              |        |         |        |
|                                                  | _                                                                                                    |                                                  |                                      |                                       |                                          |                                           |                                         |                                                         |              |        |         |        |
| VIEW APPLICATIO                                  | 8                                                                                                    |                                                  |                                      |                                       |                                          |                                           |                                         |                                                         |              |        |         |        |
| Engineer Elec                                    | stronic Signature F                                                                                                    | ile                                              |                                      |                                       |                                          |                                           |                                         |                                                         |              |        |         |        |
|                                                  |                                                                                                    |                                                  |                                      |                                       |                                          |                                           |                                         |                                                         |              |        |         |        |
| Note: If t                                       | this document needs to be the<br>it is created you will need the                                                                                                    | Signed and Sealed you<br>to print the document a | will need to cre<br>nd arrange for i | ate a Manifest I<br>ts delivery to th | Document by clicki<br>e Southwest Florid | ng the Create Manife<br>a Water Managemen | st Document butt<br>t District with the | <ul> <li>Once the Manifest<br/>signature and</li> </ul> |              |        |         |        |
| Professio                                        | nal Seal stamped on the do                                                                                                    | scument.                                         |                                      |                                       |                                          |                                           |                                         |                                                         |              |        |         |        |
| O Cr                                             | ante Manifest Document                                                                                                    |                                                  |                                      |                                       |                                          |                                           |                                         |                                                         |              |        |         |        |
|                                                  |                                                                                                    | /                                                |                                      |                                       |                                          |                                           |                                         |                                                         |              |        |         |        |
|                                                  |                                                                                                    | Headquarters                                     |                                      |                                       |                                          |                                           |                                         |                                                         |              |        |         |        |
| Southwest Florida W                              | The second second |                                                  |                                      |                                       |                                          |                                           |                                         |                                                         |              | • emai | a no M  |        |
| Southwest Florida W<br>2379 Broad Street, Brooks | ville, FL 34604-6899 (Google map                                                                                                    | 0                                                |                                      |                                       |                                          |                                           |                                         |                                                         |              |        | ii us — |        |

#### **USEFUL INFORMATION**

You can return to any section that has been previously completed. However, all the steps following will look as if they were not finished. The system will store the information previously entered, but you will have to manually click through the steps again.

#### **Application Process**

| Permit Information   | <b>V</b> Finished | FINISHED 📀 |
|----------------------|-------------------|------------|
| General Information  | <b>V</b> Finished | FINISHED • |
| Location Information | <b>V</b> Finished | FINISHED • |
| Attachments          | <b>V</b> Finished | FINISHED • |
| Submit and Pay       | A Not Started     | NEXT 🔶     |

| Page 22 of 36 | ERP Application Noticing Guide for ES | 04/06/2018 |
|---------------|---------------------------------------|------------|
|               | Document ID V4.4                      |            |

At any time through the process, you can see the progress of your application on the progress bar to the right of the screen. You can also preview your application at any time as well by clicking the "Preview Application" link at the top of the page. A separate window will open with your draft application information.

| Pauline and Developed                     | SOUTHWEST FLORIDA WATER MANAGEMENT DIST                                 | TRICT                                                                                                    |
|-------------------------------------------|-------------------------------------------------------------------------|----------------------------------------------------------------------------------------------------|
| Welcome New Application View Applications | New «Compliance View «Compliance Your Account Preview Application Roles | Lagou                                                                                                    |
| Application Process                       |                                                                         | Application Progress                                                                                                    |
| Permit Information                        | V Finished                                                              | 23% Complete                                                                                                    |
| General Information                       | CONTINUE O                                                              | Help<br>To continue the application process, please select the<br>"NEXT" button. If you did not complete a step while you                                                                                  |
| Location Information                      | A Not Started                                                           | were in progress, select the "CONTINUE" button.                                                                                                    |
| Attachments                               | A Not Started                                                           | You can close this application and leave it at any time. The<br>system will automatically save the changes. Return to the                                                                                  |
| Submit and Pay                            | A Not Started                                                           | application by selecting the "Yeer Applications" link that<br>appears on the Welcome screen, and then selecting the<br>"Continue" link next to the appropriate application.                                |
| View Application Meeting Not              | ES (Optional)                                                           | If you have additional questions or need anvistance, please<br>visit our webging for additional information, or contact the<br>ePermitting Help Desk at 352-754-3456 or<br>WallStelepDesk@tasternatern.org |
|                                           |                                                                         | * Required Field                                                                                                    |

| Page 23 of 36 | ERP Application Noticing Guide for ES |  | 04/06/2018 |
|---------------|---------------------------------------|--|------------|
|               | Document ID V4.4                      |  |            |

# GENERATING A MANIFEST WITH AN APPLICATION SUBMITTAL

Once the Application has been submitted, there are certain documents that require signature and seal from a registered professional. In order to meet the requirements, a Manifest document will need to be generated, signed and sealed, and delivered/mailed to the appropriate District Service Office.

| Armonia Contraction Contraction Contr | .fl.us/ERPPortal/ERPApplication/Payment.aspx?PaymentProcessed=true                                                                                                    | AUSS Links 💭 Important From IS 💻 Vision 🔿 20 Ralaana Notan (Fri 🕅 Ovarvians - Visual Stu | Pt New Tab |
|----------------------------------------------------------------------------------------------------|----------------------------------------------------------------------------------------------------|------------------------------------------------------------------------------------------|------------|
| and the meridine of the second and the second                                                                                                    |                                                                                                    |                                                                                          |            |
|                                                                                                    | Southwest Florida Water Management District                                                                                                    |                                                                                          |            |
| Environmental Resourc                                                                                                    | Permit System                                                                                                    |                                                                                          |            |
| Welcome New Application View Applicatio                                                                                                    | New eCompliance View eCompliance Your Account Preview Application Rules                                                                                                    |                                                                                          | Logout     |
| Payment Summary                                                                                                    |                                                                                                    | Print Receipt                                                                            |            |
| ERP Application Identification Number<br>Transaction For<br>Transaction Date<br>Amount<br>Application                                                                                                    | 728367<br>Individual<br>g/gi2.2016<br>Application Submitted without Payment                                                                                                    |                                                                                          |            |
| To view the application that was submitted to a VIEW APPLICATION                                                                                                    | it dick on the View Application button.                                                                                                    |                                                                                          |            |
| Note: If this document needs to<br>Document is created you will ne<br>Professional Seal stamped on th                                                                                                    | ile<br>Signed and Sealed you will need to create a Hanifest Document by clicking the Create Manifest Document be<br>print the document and arrange for its delivery to the Southwest Florida Water Management District with t<br>cument. | utton. Once the Manifest<br>the signature and                                            |            |

| Page 24 of 36 | ERP Application Notic | cing Guide for ES | 04/06/2018 |
|---------------|-----------------------|-------------------|------------|
|               | Document ID V4.4      |                   |            |

The following window will open:

| Document Manifest                                |                                            |            |                                                                                                    |
|--------------------------------------------------|--------------------------------------------|------------|----------------------------------------------------------------------------------------------------|
| Type of Professional Professional Engineer   Pro | ofessional's Name License #                |            |                                                                                                    |
| Document Type                                    | Title                                      | Date       | Add to Manifest                                                                                                    |
| Aerials                                          | List of queues to check for on daily basis | 09/12/2016 |                                                                                                    |
| Application                                      | ReviewerReport                             | 09/12/2016 | <ul> <li>Image: A start of the start of the start of</li></ul> |
|                                                  |                                            |            |                                                                                                    |
| Generate Manifest Close                          |                                            |            |                                                                                                    |

| Page 25 of 36 | ERP Application Noticing Guide for ES |  | 04/06/2018 |
|---------------|---------------------------------------|--|------------|
|               | Document ID V4.4                      |  |            |

2. Only the documents selected to be signed and sealed will appear on the manifest document. Select the Type of Professional from the drop down menu, enter the Professional's name and license number. Select the documents that require the signature and seal of the indicated professional by clicking the 'Add to Manifest' box to the right of the document type. Once all appropriate documents have been selected, click the 'Generate Manifest' button.

| Document Manifest                          |                                            |            |                 |  |  |
|--------------------------------------------|--------------------------------------------|------------|-----------------|--|--|
| Type of Professional Professional Engineer | ▼ Professional's Name Ima Engineer License | # 1111     |                 |  |  |
| Document Type                              | Title                                      | Date       | Add to Manifest |  |  |
| Aerials                                    | List of queues to check for on daily basis | 09/12/2016 |                 |  |  |
| Application                                | ReviewerReport                             | 09/12/2016 |                 |  |  |
|                                            |                                            |            |                 |  |  |
|                                            |                                            |            |                 |  |  |
|                                            |                                            |            |                 |  |  |
|                                            |                                            |            |                 |  |  |
|                                            |                                            |            |                 |  |  |
|                                            |                                            |            |                 |  |  |
|                                            |                                            |            |                 |  |  |
|                                            |                                            |            |                 |  |  |
|                                            |                                            |            |                 |  |  |
|                                            |                                            |            |                 |  |  |
| Generate Manifest                          |                                            |            |                 |  |  |

| Page 26 of 36 | ERP Application Noticing Guide for ES |  | 04/06/2018 |
|---------------|---------------------------------------|--|------------|
|               | Document ID V4.4                      |  |            |

3. The Manifest Document will populate with an encrypted code for the specific documents sealed. Print the manifest. Sign and seal the Manifest and submit the manifest to the District via online upload or US postal mail to:

Southwest Florida Water Management District

**Regulation Division** 

7601 US Highway 301

Tampa, FL 33637-6759

| ← → C ff                                                                  | vfwmd.state.fl.us/ERPPortal/Reports/Manifest.aspx?erpApplicationId=728367                                                                                                    | ☆ 🙂 ≡ |
|---------------------------------------------------------------------------|----------------------------------------------------------------------------------------------------|-------|
| 🔛 Apps 🔹 DRAFT ERP Rev Manu 💿 Vignette Login                              | 🖞 Kronos Warkforce Ce 🖞 SWRWMD Cash Rece: 🕥 Dakhboard Edit 🖞 Prod - Corresponders: 🕸 Collab 🧧 FoodPrints Service Ce: 🐧 WMS Linis 🏠 Imported From IE 👖 Visio 🥥 2.9 Release Notes (Fo: 🔯 Overview - Visual Sex: 🖞 New Tab          |       |
| Print                                                                     | Close                                                                                                    |       |
| Sournwest<br>Environmental Resource<br>Environmental Resource Pern        | HORIDA WATER MANAGEMENT DISTRICT<br>e Permit System<br>nitting Engineer Electronic Signature File                                                                                                    |       |
| ERP Application Identification Number<br>Project Name<br>Transaction Date | 728367<br>ERP<br>Monday, September 12, 2016                                                                                                    |       |
| Professional Engineer                                                     | Ima Engineer                                                                                                    |       |
| Professional License Number                                               | 1111                                                                                                    |       |
| The following documents have been submitted                               | I to the Southwest Florida Water Management District                                                                                                    |       |
| 1. Title ReviewerReport<br>Description Application<br>Key \$018DCF4E1DA0A | CC674E85A951E696A3FC7671FE                                                                                                    |       |
|                                                                           |                                                                                                    |       |
|                                                                           | Signature DateProfessional Seal                                                                                                    |       |
|                                                                           | For coline submittals, please submit the manifest to the District<br>via online upload of US postal mail to<br>Southwase Florida Water Management District<br>Reputation Division<br>7601 US Highway 301<br>Tampa, FL 33637-6759 |       |

This process can be repeated numerous times to generate multiple manifest documents for multiple professionals to sign and seal.

| Page 27 of 36 | ERP Application Noticing Guide for ES | 04/06/2018 |
|---------------|---------------------------------------|------------|
|               | Document ID V4.4                      |            |

4. If you miss creating the Manifest Document, you can always log back into your account and click the 'View Application' button. Then click the 'Document' link. You will see the below page which allows you to create the Manifest document, view documents submitted, or submit additional information.

| > C 👬 🚡 https://www.mwmis02d.swfwmd.state.fl.us/ERPPortal/Correspondence/Documents.aspx?PermitApplicationId=728367                                                                                                    |                                                                         | ☆ 0                                          |
|----------------------------------------------------------------------------------------------------|-------------------------------------------------------------------------|----------------------------------------------|
| Apps 📀 DRAFT ERP Rev Manii 💿 Vignette Login 🗋 Kronos Workforce Ce 📋 SWFWMD Cash Recei 🌍 Dashboard Edit 📋 Prod - Correspondeni 😨 Collabi 🧮 FootPhints Service Cei 📋 WMS Links                                                                                                    | 🗀 Imported From IE 📑 Visio 😧 2.9 Release Notes                          | (Fol 🔯 Overview - Visual Stur: 🎦 New Tab     |
| SOUTHWEST FLORIDA WATER MANAGEMENT DISTRICT<br>Environmental Resource Permit System<br>Wolema New Aquination Vew Aquinations New Accounting Vew Accounting<br>Documents for ERP Permit (PermitApplication1d) 728367<br>View Documents for Older Revisions Make a Perment                                                                                                    |                                                                         | Lepot                                        |
| CORRESPOND WITH THE DISTRICT  Methods Applications Information  DOTOCLICK THE LINK BELOW BEFORE VERIFYING THE POLLOWING:  1 Outser NUTT reporting to an R Jar of CLRR letter.  1 Outser NUTT reporting to an R Jar of CLR letter.  2 Outser NUTT reporting to an R Jar of CLR letter.  2 Outser NUTH THE DISTRICT STATEMENT OF THE POLLOWING:  Methods and the pollowing applications of the District.  Methods and the pollowing applications of the District.  2 Outser NUTT reporting to an R Jar of the information to the District.  2 Outser NUTT reporting to an R Jar of the information to the District.  2 Outser NUTT reporting to an R Jar of the information to the District.  3 Outser NUTT reporting to an R Jar of the information to the District.  3 Outser NUTT reporting to an R Jar of the information to the District.  3 Outser NUTT reporting to an R Jar of the Information to the District.  3 Outser NUTT reporting to an R Jar of the Information to the District.  3 Outser NUTT reporting to an R Jar of the Information to the District.  3 Outser NUTT reporting to an R Jar of the Information to the District.  3 Outser NUTT reporting to an R Jar of the Information to the District.  3 Outser NUTT reporting to an R Jar of the Information to the District.  3 Outser NUTT reporting to an R Jar of the Information to the District.  3 Outser NUTT reporting to an R Jar of the Information to the District.  3 Outser NUTT reporting to an R Jar of the Information to the District.  3 Outser NUTT reporting to an R Jar of the Information to the District.  3 Outser NUTT reporting to an R Jar of the Information to the District.  3 Outser NUTT reporting to an R Jar of the Information to the District.  3 Outser NUTT reporting to an R Jar of the Information to the District.  3 Outser NUTT report reporting to an R Jar of the Information to the District.  3 Outser NUTT report report report report report report report report report report report report report report report report report report report report report report report report report report report | All Documents Date Document 9/12/2016/Application 9/12/2016/Application |                                              |
| Southwest Florida Water Management District Headquarters<br>2379 Enad Steet, Enakolik, FL 34604 (6000 (2000) Emp)<br>Telephane: 335754-3456 or 1-800-423-4476 (FL odd) est. 5676                                                                                                    |                                                                         | • email us ≌<br>• email our WMIS help desk ∷ |

| Page 28 of 36 | ERP Application Noticing Guide for ES |  | 04/06/2018 |
|---------------|---------------------------------------|--|------------|
|               | Document ID V4.4                      |  |            |

# REQUEST FOR ADDITIONAL INFORMATION OR CLARIFICATION

# Letter

Once the application has been submitted and reviewed, a Request for Additional Information letter (RAI) or Clarification of Information letter (Clar) may be emailed to you by the District review staff. This letter will be sent electronically to the address indicated at the time of submittal. In order to respond to either letter, follow the steps below:

#### 1. Log into your ePermitting Account

2. Select the 'View Applications' link.

|                                                                                                    | Southwest Florida Water Management District                                                                                                    |
|----------------------------------------------------------------------------------------------------|----------------------------------------------------------------------------------------------------|
| Environmental Resource Permit System                                                                                                    |                                                                                                    |
| Hi, Eryn Worthington (logout)<br>Address: 1:3 broad st<br>City: broad st<br>City: broad st<br>City: broad st<br>City: broad st<br>City: broad st<br>Ery: 4:04<br>Prome: (350) 350-3503<br>Available Options<br>New Asynchetics<br>New Asynchetics<br>New Accountance<br>View Asynchetics<br>New Accountance<br>View Accountance<br>New Asynchetics<br>Tools and downloads<br>• Enricommental Resource Permit information manual<br>• Enricommental Resource Submitral Guide | An Environmental Resource Permit (ERP) is required before beginning any construction activity that would affect wetlands, alter surface water flows, or<br>contribute to water pollution. The Southwest Florida Water Management District is anthorized by Part IV of Chapter 373, Florida Statutes, to issue permits<br>issued by the District relates to these activities:<br>• Conceptual Permit - Urban Infill or Redevelopment<br>• Conceptual Permit - Urban Infill or Redevelopment<br>• Conceptual Permit - Construction<br>• General Permit - Construction<br>• General |
| outhwest Florida Water Management District Headquarters<br>79 Broad Street, Brooksville, FL 34604-6899 ( <u>Google map</u> )                                                                                                    | • anal <u>us</u> =                                                                                                    |

#### 3. Select the 'Documents' link next to the permit application in which you need to respond.

| Environmé                 | ntal Resource Permit Sv                  | Southwest Florida Wate        | r Management District |           |                                                                  |
|---------------------------|------------------------------------------|-------------------------------|-----------------------|-----------|------------------------------------------------------------------|
| Welcome New Apple         | cation View Applications New eCompliance | View eCompliance Your Account |                       |           | Logout                                                           |
| View Applicati            | ODS Advanced Search                      |                               |                       |           |                                                                  |
| Results (3 records        | s found)                                 |                               |                       |           |                                                                  |
| ERP Application ID        | Status                                   | Project Name                  | Last Updated          | Actions   |                                                                  |
| 728367                    | Under Review                             | ERP                           | 9/12/2016 2:49:32 PM  | Documents |                                                                  |
| 728366                    | Draft                                    | ERP                           | 9/12/2016 1:10:31 PM  | Continue  | Cancel                                                           |
| 728348                    | Draft                                    | preview                       | 8/23/2016 4:01:23 PM  | Continue  | Cancel                                                           |
|                           |                                          |                               |                       |           |                                                                  |
|                           |                                          |                               |                       |           |                                                                  |
|                           |                                          |                               |                       |           |                                                                  |
|                           |                                          |                               |                       |           |                                                                  |
|                           |                                          |                               |                       |           |                                                                  |
| suthwest Florida Wa       | ater Management District Headquarters    |                               |                       |           | - omailus M                                                      |
| 79 Broad Street, Broosavi | ne, rL 34004-0099 (Google map)           |                               |                       |           | <ul> <li>email us</li> <li>email and WDMIC halo deals</li> </ul> |

| Page 29 of 36 | ERP Application Noticing Guide for ES | 04/06/2018 |
|---------------|---------------------------------------|------------|
|               | Document ID V4.4                      |            |

**Note:** The application shown as "Draft" above has not been submitted to the District for review and can be continued or cancelled (deleted) at any time.

# CORRESPOND WITH THE DISTRICT

1. Select the type of correspondence you wish to send to the District:

Partial Response, Complete Response, or Correspondence.

| Environmental Resource                                       | Permit System                                                          |                                                                                                    |               |
|--------------------------------------------------------------|------------------------------------------------------------------------|----------------------------------------------------------------------------------------------------|---------------|
| Welcome New Application View Applications                    | New eCompliance View eCompliance Your Account                          |                                                                                                    | Logost        |
| View Documents for Older Revisions                           | Make a Payment                                                         |                                                                                                    |               |
| CORRECTIONS WITH THE DISTRICT                                |                                                                        |                                                                                                    |               |
| Lotter Ture                                                  | Data                                                                   | Condor                                                                                                    | All Documents |
| Clarification Letter                                         | 4/19/2016 4:27:12 PM                                                   | LEE HUGHES                                                                                                    |               |
|                                                              |                                                                        |                                                                                                    |               |
| DO NOT CLICK THE LINK BELOW BEFORE VEI<br>THE FOLLOWING:     | RIFYING DO NOT CLICK THE LINK BELOW BEFORE VERIFYING<br>THE FOLLOWING: | DO NOT CLICK THE LINK BELOW BEFORE VERIFYING<br>THE FOLLOWING:                                                                                                    |               |
| 1. You are submiting a partial response to an RAI<br>letter. | or CLAR 1. You are completing your RAI or CLAR Response.               | <ol> <li>You are NOT responding to an RAI or CLAR letter.</li> <li>You are submitting a time extension request.</li> <li>You are submitting a request to withdraw your application.</li> <li>Click the link below to submit any other information to the District.</li> </ol> |               |
|                                                              |                                                                        |                                                                                                    |               |
|                                                              |                                                                        |                                                                                                    |               |
| Submit Partial Response                                      | Submit Complete Response                                               | Send Correspondence to District                                                                                                    |               |
| Create Manifest Document                                     |                                                                        |                                                                                                    |               |
|                                                              |                                                                        |                                                                                                    |               |

<u>Note:</u> The Applicant Transmittal Form is not required with electronic submittals. Selecting the appropriate response type above meets the requirements of the Applicant Transmittal Form.

2. Click on the appropriate link.

| Page 30 of 36 | ERP Application Noticing Guide for ES |  | 04/06/2018 |
|---------------|---------------------------------------|--|------------|
|               | Document ID V4.4                      |  |            |

'Submit Complete Response' was selected for the example below:

| C fi  https://www.mis02a.sw/wmd.state.fl.us/ERPPortal/Correspondence/DocResponse.aspx?PermitApplicationId=711016&doc_type_code_id=12&apa_id=2 OD#ATTEP Rev Man. O Vignette topin  twose Workfore Cr  SWEWIO Cash Rec: D bubboard Edit  https://www.mis02a.sw/second.id=12&apa_id=2 OD#ATTEP Rev Man. O Vignette topin  twose Workfore Cr  SWEWIO Cash Rec: D bubboard Edit  https://www.mis02a.sw/second.id=12&apa_id=2 OD#ATTEP Rev Man. O Vignette topin  twose Workfore Cr  SWEWIO Cash Rec: D bubboard Edit  the d-Correspondence Occenter Second Rev Correspondence Occenter Second Rev Cor                                                                                                   | 08774&rec_id=&response_type_code_id=1 😭 mported From IK 📑 Visio 🕜 2.9 Release Notes (Fis 🖸 Overview - Visual State 🗈 New Tab                                                                                                    |
|----------------------------------------------------------------------------------------------------|----------------------------------------------------------------------------------------------------|
| Welcome New Applications View Applications New «Compliance View «Compliance View account                                                                                                    | Logout                                                                                                    |
| Response to Clarification                                                                                                    |                                                                                                    |
| Document Type                                                                                                    | Help                                                                                                    |
| To upload a file, select the document type you are uploading. Click the Browse button to locate the file on your computer, then dick Open. The file name will display next to the Browse button, click the Add Document button and the files will display in the Uploaded Attachments section below.<br>Response to Classication<br>No file chosen<br>No file chosen<br>Some Exercise to Configurate to required.<br>Choose File<br>No file chosen<br>No file chosen | AttaChment Descriptions  • Response to Clarification  • Arrials • Agency Comments • Agent Antonization • Application • Application                                                                                                    |
| Files to upload To begin the upload process, click the Next button. Please wait while we prepare your information. Uploading time varies depending on file size(s), upload traffic, and your internet connection. Please do not interrupt the process or start again as this could cause duplication of files and longer upload times.                                                                                                    | Calculation / Jraining momenton     Conservation Example information     Engineering Workblowet     Environmental Information     Fee Information     FeachIng Assurable Information     Floacida Masurable Information     Floacida Report/Solis Information         |
| e back                                                                                                    | HOA/POA/CDD Information     Legal Identity of Applicant     Mitigation Rank Ledger     Mitigation Monitoring Information                                                                                                    |
|                                                                                                    | Sarraive     Operation/Mainteause Information     Other Agency Authorizations     Partice for a Formal Determination     Plans     Previous District Information     Provide Lagal Property Control     Request to Transfer     Section B     Section D     Section F |

The only required document for a response is 'Response to Request for Information' for complete responses or 'RAI/CLAR Partial Response' for partial responses. It is recommended that this document include the cover letter and the responses to the RAI/CLAR questions.

3. Select the document type that is being uploaded. Click 'Choose File' to locate the document on your hard drive.

| Southwest Florida Water management District                                                                                                    |                                                                                                    |
|----------------------------------------------------------------------------------------------------|----------------------------------------------------------------------------------------------------|
| Environmental Resource Permit System                                                                                                    |                                                                                                    |
| Velcome New Application View Applications New eCompliance View eCompliance Your Account                                                                                                    | Logoz                                                                                                    |
|                                                                                                    |                                                                                                    |
| Response to Clarification                                                                                                    |                                                                                                    |
| Document Type                                                                                                    | Help                                                                                                    |
| o upload a file, select the document type you are uploading. Click the Browse button to locate the file on your computer, then click Open. The file name will display next to the Bro                                                                                                    | wse Attachment Descriptions                                                                                                    |
| Response to Clarification Clarification Clar | Aeriala     Agency Comments     Agent Authorization     Application     Application     Application Autoinzation     Calculations/Drainage Information                                                                                                    |
| Thes to upload     To begin the upload process, click the Next button. Please wait while we prepare your information. Uploading time varies depending on file size(s),     upload traffic, and your internet connection. Please do not interrupt the process or start again as this could cause duplication of files and longer upload     times.                                                                                                    | Conservation Easement Information     Engineering Workhalet     Environmental Information     Fenderstand Assurance Information     Financial Assurance Information     Financial Assurance Information     Gene technical Report/Solid Information     How/V/CVD Defension |
| • BACK                                                                                                    | Flox/FVGVC/Bioliant     Flox/FVGVC/Bioliant     Minigation Bank Ledger     Minigation Bank Ledger     Minigation Monitoring Information     Narrative     Operation Maintenance Information     Other Agency Authorizations     Petition for a Formal Determination         |

| Page 31 of 36 | ERP Application Noticing Guide for ES |  | 04/06/2018 |
|---------------|---------------------------------------|--|------------|
|               | Document ID V4.4                      |  |            |

4. Then click 'Add Document.' The document will display in the list of documents uploaded.

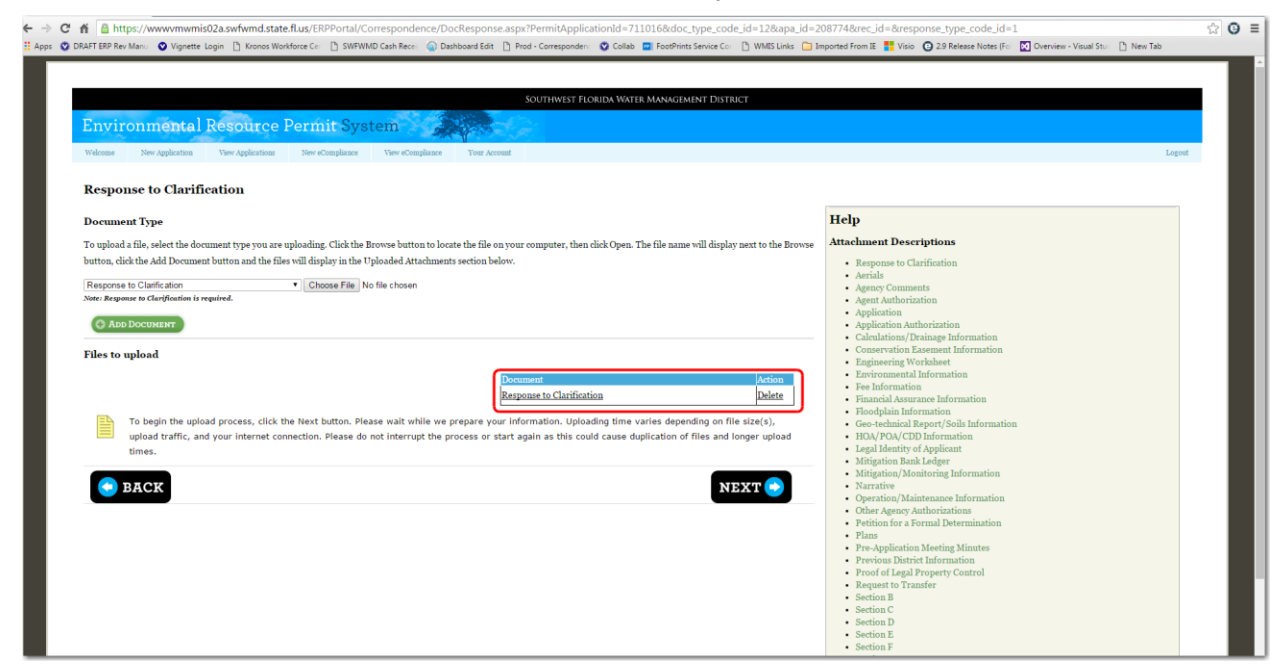

5. Once all the documents have been added, click 'Next' to upload the documents to the District's ePermitting system.

The response has been provided to the District.

| Page 32 of 36 | ERP Application Noticing Guide for ES | 04/06/2018 |
|---------------|---------------------------------------|------------|
|               | Document ID V4.4                      |            |

# GENERATING A MANIFEST WITH A RESPONSE

Documents provided with the Response to a Request for Additional Information or Clarification letter may need to be signed and sealed.

1. After uploading the response documents, you will return to the Application page shown below:

| SOUTHWEST FLC                                                                                                    | DRIDA WATER MANAGEMENT DISTRICT                          |
|----------------------------------------------------------------------------------------------------|----------------------------------------------------------|
| Environmental Resource Permit System                                                                                        |                                                          |
| Problems Vers Indicating The Indicating Versionalizer The American Vers Laured                                              |                                                          |
| uzenomi suku difeneraten uzeu oldeneraten suku sonetherente suku sonetherente sonet seconer                                 |                                                          |
| Documents for ERP Permit (PermitApplicationId) 711016                                                                       |                                                          |
| View Documents for Older Revisions Make a Payment                                                                           |                                                          |
| CODDESDOND WITH THE DISTRICT                                                                                                | All Decomposite                                          |
| Additional Application Information                                                                                          | Date Document                                            |
| DO NOT CLICK THE LINK BELOW BEFORE VERIFYING THE FOLLOWING:                                                                 | 9/12/2016 Response to Clarification                      |
| 1. You are NOT responding to an RAI or CLAR lettter.                                                                        |                                                          |
| 2. You are submitting a time extension request.     3. You are submitting a request to withdraw your application.           |                                                          |
| <ol> <li>Cack the ank below to submit any other information to the District.</li> </ol>                                     |                                                          |
|                                                                                                    |                                                          |
|                                                                                                    |                                                          |
|                                                                                                    |                                                          |
| Send Correspondence to District                                                                                             |                                                          |
| Create Manifest Document                                                                                                    |                                                          |
| Note:                                                                                                    |                                                          |
| Some documents may require Adobe Reader (click here for free download) or a TIFF viewer (click here for free download).     |                                                          |
|                                                                                                    |                                                          |
| Southwest Florida Water Management District Headquarters                                                                    |                                                          |
| 2379 Broad Street, Brooksville, FL 34604-6899 (Google map)<br>Telephone: 252-754-2456 or 2-800-422-1476 (FL only) ext. 5678 | email us     m     email our WMIS help desk <sup>1</sup> |

2. To generate a manifest, select the Create Manifest Document

link.

| Page 33 of 36 | ERP Application Noticing Guide for ES |  | 04/06/2018 |
|---------------|---------------------------------------|--|------------|
|               | Document ID V4.4                      |  |            |

## 3. The following separate window will open:

| Document Manifest                                                               |                                                          |            |                 |
|---------------------------------------------------------------------------------|----------------------------------------------------------|------------|-----------------|
| Type of Professional Engineer    Professional Engineer    Professional Engineer | fessional's Name License #                               |            |                 |
| Document Type                                                                   | Title                                                    | Date       | Add to Manifest |
| Response to Clarification                                                       | Upload-711016-List of queues to check for on daily basis | 09/12/2016 |                 |
|                                                                                 |                                                          |            |                 |
|                                                                                 |                                                          |            |                 |
|                                                                                 |                                                          |            |                 |
|                                                                                 |                                                          |            |                 |
|                                                                                 |                                                          |            |                 |
|                                                                                 |                                                          |            |                 |
|                                                                                 |                                                          |            |                 |
|                                                                                 |                                                          |            |                 |
|                                                                                 |                                                          |            |                 |
|                                                                                 |                                                          |            |                 |
|                                                                                 |                                                          |            |                 |
| Generate Manifest Close                                                         |                                                          |            |                 |

| Page 34 of 36 | ERP Application Noticing Guide for ES |  | 04/06/2018 |
|---------------|---------------------------------------|--|------------|
|               | Document ID V4.4                      |  |            |

4. Select the Type of Professional from the drop down menu, enter the professional's name and license number. Select the documents that require the signature and seal of the indicated professional by click the 'Add to Manifest' box to the right of the document type. Note that all the documents associated with the application appear on the list, including those created by the District. You can sign and seal documents that were submitted with the response as well as any documents that were not previously signed and sealed.

| Document Manifest                          |                                                                     |
|--------------------------------------------|---------------------------------------------------------------------|
| Type of Professional Professional Engineer | Professional's Name Ima Engineer     License # 1111                 |
| Document Type                              | Title Date Add to Manifest                                          |
| Response to Clarification                  | Upload-711016-List of queues to check for on daily basis 09/12/2016 |
|                                            |                                                                     |
|                                            |                                                                     |
|                                            |                                                                     |
|                                            |                                                                     |
|                                            |                                                                     |
|                                            |                                                                     |
|                                            |                                                                     |
|                                            |                                                                     |
|                                            |                                                                     |
|                                            |                                                                     |
| Generate Manifest Close                    |                                                                     |
|                                            |                                                                     |

5. Once all appropriate documents have been selected, click 'Generate Manifest'.

| Page 35 of 36 | ERP Application Noticing Guide for ES |  | 04/06/2018 |
|---------------|---------------------------------------|--|------------|
|               | Document ID V4.4                      |  |            |

6. Print the manifest. Sign and seal the Manifest and submit to the District via online upload or US postal mail to:

Southwest Florida Water Management District

**Regulation Division** 

7601 US Highway 301

Tampa, FL 33637-6759

| ← → C f land https://www.mwmis02                                           | .swfwmd.state.fl.us/ERPPortal/Reports/Manifest.aspx?erpApplicationId=711016                                                                                                    |
|----------------------------------------------------------------------------|----------------------------------------------------------------------------------------------------|
| 👯 Apps 🛛 DRAFT ERP Rev Manu 🕥 Vignette Logi                                | - 🗅 Kronos Workforce Ce - 🗅 SWFWIMD Cash Rece: 🍙 Dashboard Edit - 🗅 Prod - Corresponder: 📀 Collab 📼 FootPrints Service Co: 🕒 WMIS Links 🗀 Imported From IE 👫 Visio - 😳 2.9 Release Notes (Fo - 🔯 Overview - Visual S               |
| Print<br>SOUTHW<br>Environmental Resour                                    | Close<br>st Florida Water Management District<br>ce Permit System                                                                                                    |
| Environmental Resource Pe                                                  | rmitting Engineer Electronic Signature File                                                                                                    |
| ERP Application Identification Number<br>Project Name<br>Transaction Date  | 711016<br>Whatfield Lockwood Ridge Mass Grading Plan<br>Monday, September 12, 2016                                                                                                    |
| Professional Engineer                                                      | Ima Engineer                                                                                                    |
| Professional License Number                                                | 1111                                                                                                    |
| The following documents have been submit                                   | ted to the Southwest Florida Water Management District                                                                                                    |
| 1. Title Upload-711016-<br>Description Response to Cla<br>Key 7418A55D5873 | .ist of queues to check for on<br>ficention<br>028EF9E4B833C466259175C                                                                                                    |
|                                                                            | Signature DateProfessional Seal                                                                                                    |
|                                                                            | For online submittals, please submit the manifest to the District<br>via online upload or US postal mail to:<br>Southwest Florida Water Management District<br>Regulation Drivision<br>7601 US Highway 301<br>Tampa, FL 33637-6759 |

This process can be repeated numerous times to generate multiple manifest documents for multiple professionals to sign and seal.

| Page 36 of 36 | ERP Application Noticing Guide for ES | 04/06/2018 |
|---------------|---------------------------------------|------------|
|               | Document ID V4.4                      |            |